# Coordinated Application Office Hours

Child and Adult Care Food Program (CACFP) Michigan Department of Education June 23,2022 We will start shortly after 2pm!

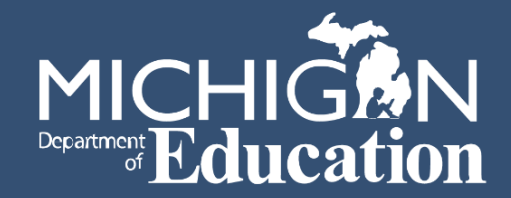

#### Let's get started...

- Enter questions into the Q & A, not the chat box.
- CACFP staff members will respond to questions in the Q&A, so all participants can see the responses.
- Questions will be answered throughout the presentation and as time permits.

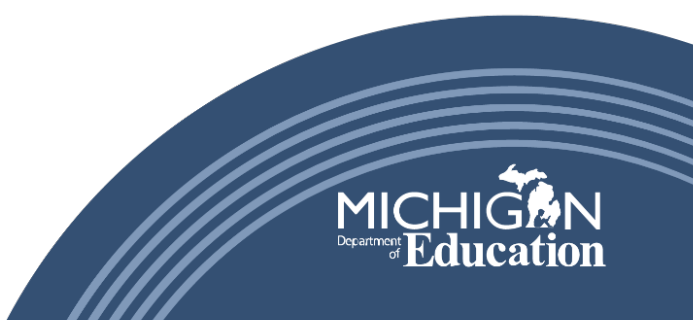

#### **Presentation Purpose**

- How to access the CNP-Coordinated Application
- Demonstration of the NEW CNP-Coordinated Application, in NexSys
- Answer questions related to the new Coordinated Application
- Upcoming workshop opportunities

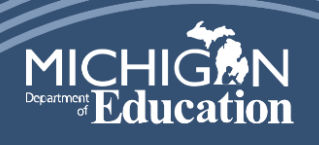

3

# MiLogin for Third Party

- All application users must have a MiLogin for Third Party account with MEIS Link and requested access to NexSys
- Just because you have the NexSys link in your MILogin, DOES NOT mean you have access to the CNP- Coordinated application .

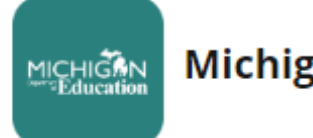

Michigan Department of Education (MDE)

Michigan Education Information System Account Link

NexSys - Next Generation Grant, Application and Cash Management

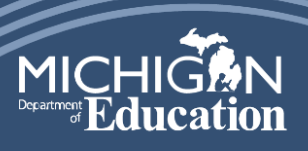

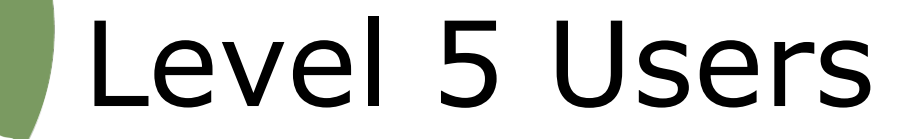

- MEGS+ Level 5 users were transferred to the NexSys system.
  - Level 5 users must:
    - -Initiate the application
  - add other application users to NexSys.
  - There are only two Level 5 users for each sponsor

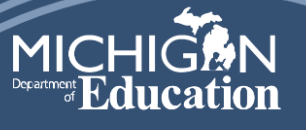

### Granting Access in NexSys

- How to find your current MEGS+ user level:
  - Log into MEGS+
  - Click on your name in the top right corner
  - Scroll down to Agency Information and look under the "Role" heading to see your user level
- Refer to the Coordinated application message #2. <u>Coordinated Application Messages</u>

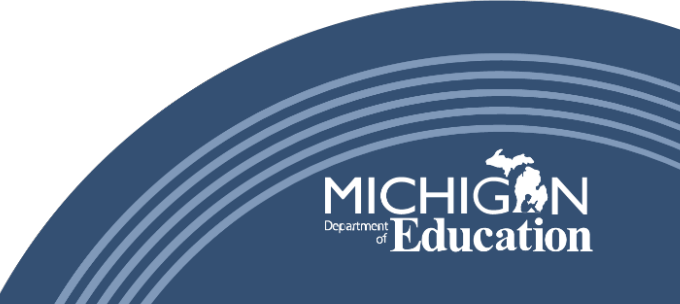

6

#### Initiating the Coordinated Application

• Click on the NexSys application link in MiLogin for Third Party.

Michigan Department of Education (MDE)

Michigan Education Information System Account Link

NexSys - Next Generation Grant, Application and Cash Management

• Acknowledge and Agree to Terms

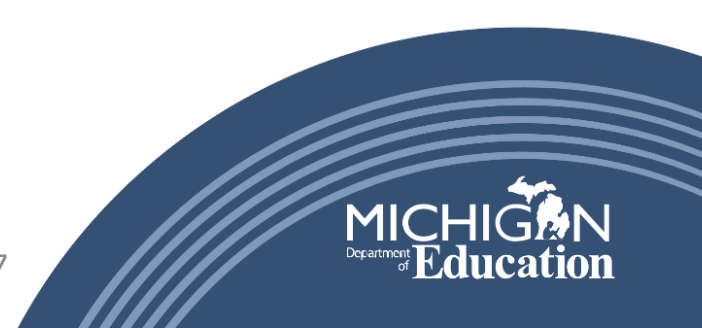

MICHIGAN

#### Initiating the Coordinated Application

• Under the "My Opportunities" box, select CNP: Coordinated Application.

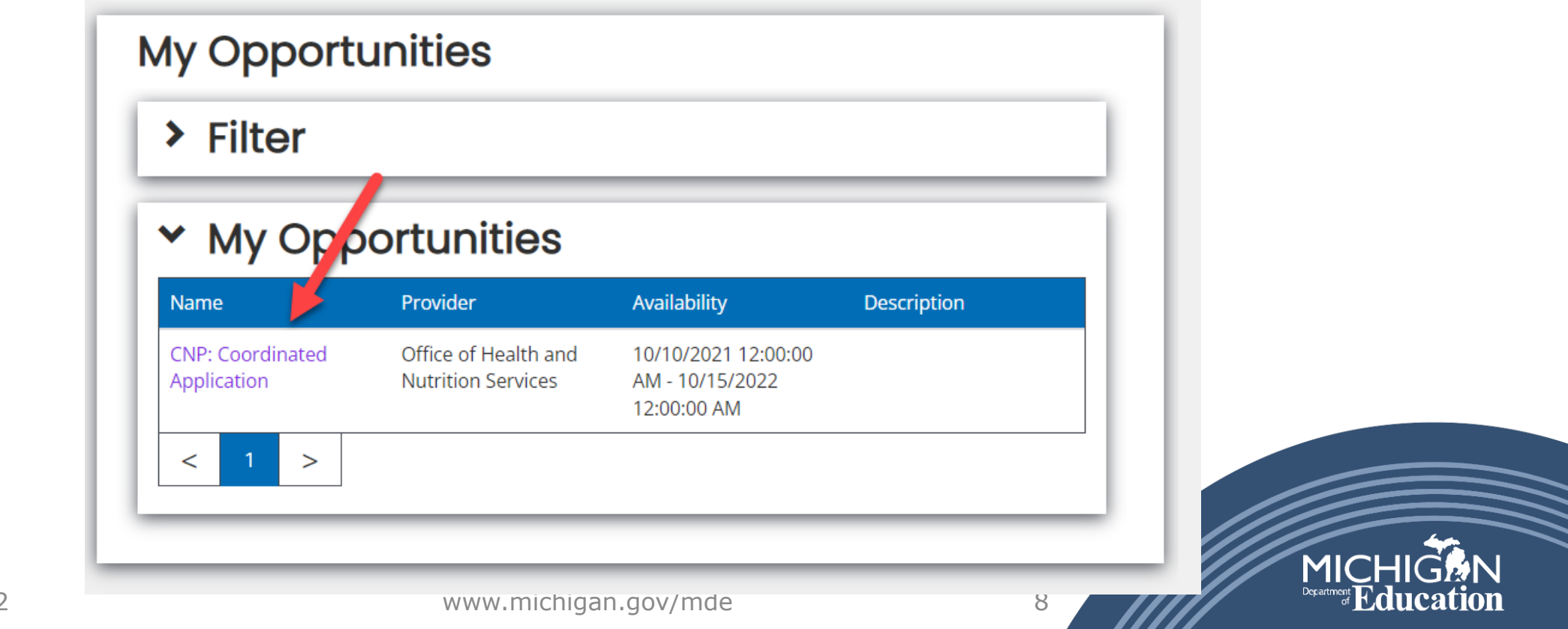

~~~/

### **Application Demonstration**

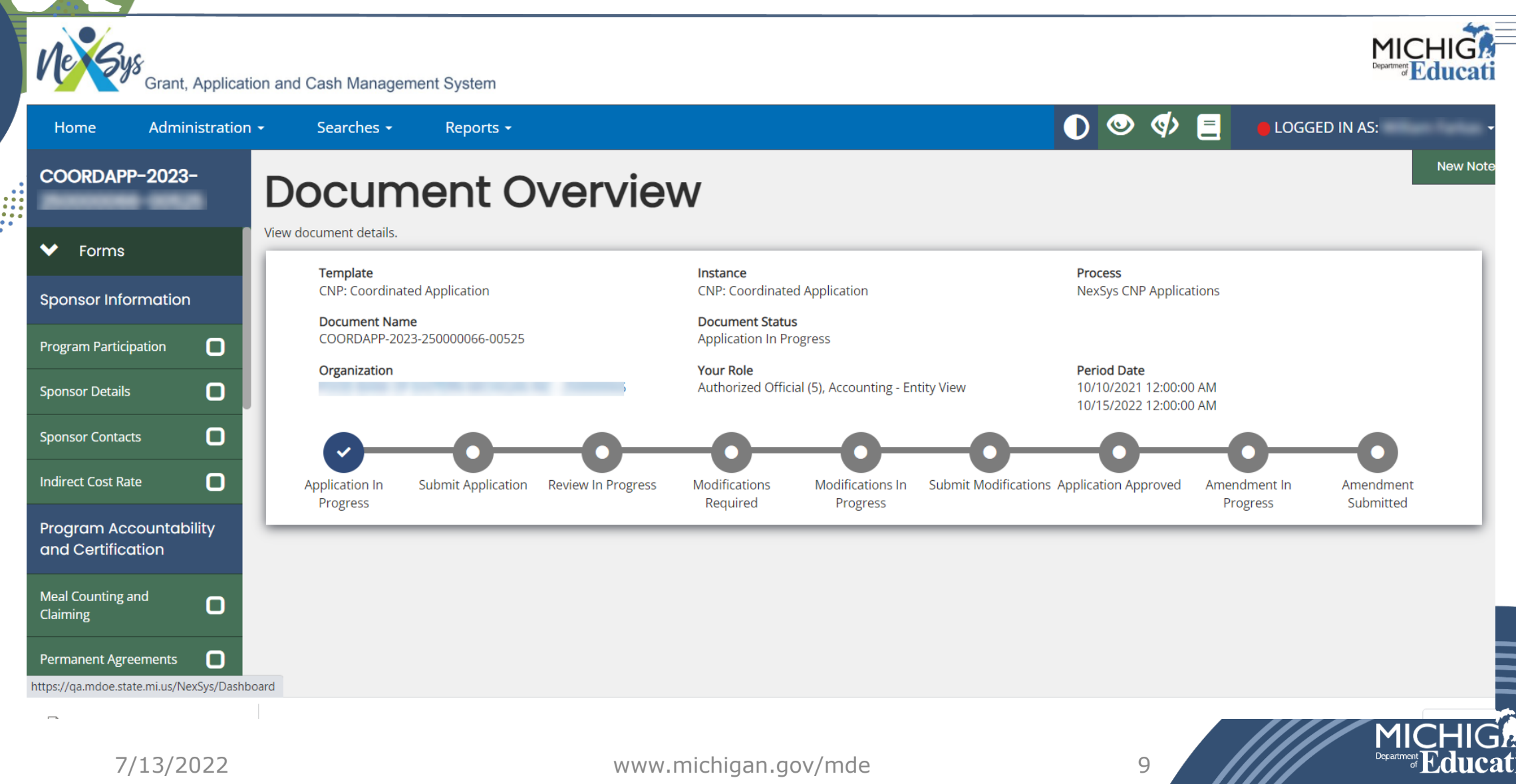

# Additional Questions?

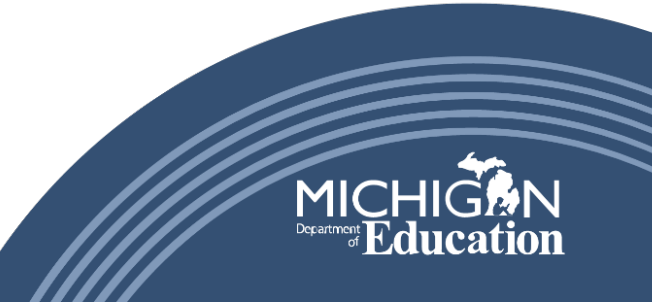

## Upcoming Workshops

- June 28: Flint
- June 29: Flint
- July 19: Kalamazoo  $\bullet$
- July 20: Detroit
- July 21: Grand Rapids

#### Registration link available on the CACFP website under Trainings. Contact your CACFP Analyst for more information

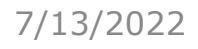

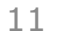

#### **CACFP** Contact Information

Michigan Department of Education Child and Adult Care Food Program

608 W. Allegan Street Lansing, MI 48909

Phone: 517-241-5353 Fax: 517-241-5376

Email: MDE-CACFP@Michigan.gov

This institution is an equal opportunity provider For the full Non-Discrimination Statement, see the CACFP website at www.Michigan.gov/CACFP

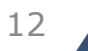

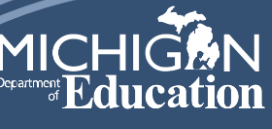